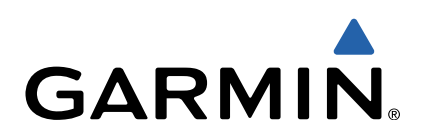

# GPSMAP<sup>®</sup> 64 Manual de Início Rápido

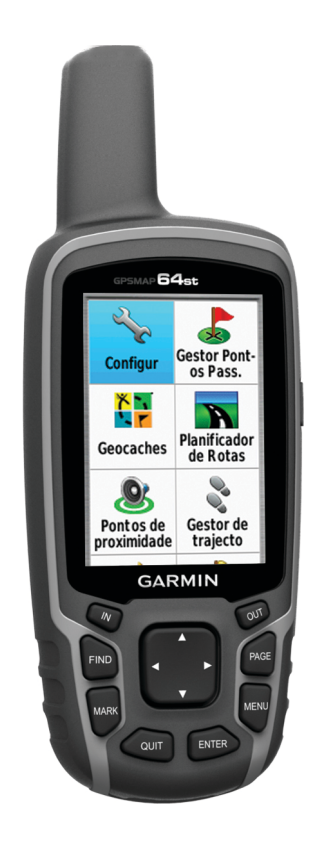

# Como começar

#### 

Consulte no guia *Informações importantes de segurança e do produto*, na embalagem, os avisos relativos ao produto e outras informações importantes.

#### Perspetiva geral do dispositivo

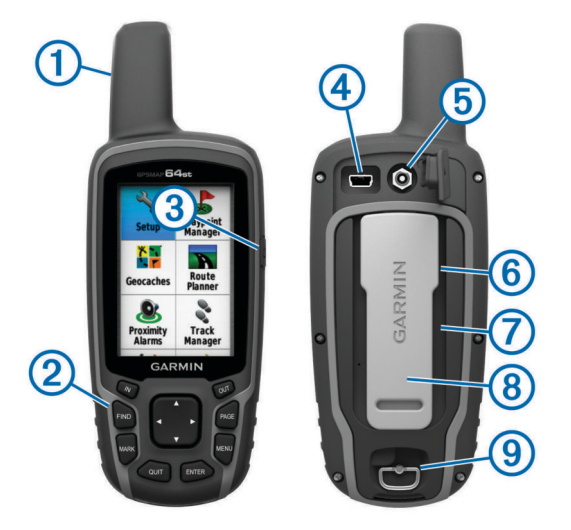

1 Antena interna GPS/GLONASS

- 2 Teclas
- 3 Tecla de alimentação
- ④ Porta mini-USB (por baixo da capa contra intempéries)
- ⑤ Conetor MCX para antena GPS (por baixo da capa contra intempéries)
- ⑥ Ranhura para cartão microSD™ (por baixo das pilhas)
- ⑦ Compartimento das pilhas
- 8 Suporte de fixação
- (9) Argola em D da tampa do compartimento das pilhas

**NOTA:** o conetor MCX apenas está incluído apenas nos modelos GPSMAP 64s e GPSMAP 64st.

#### Informações acerca da bateria

#### 

A classificação de temperatura do dispositivo poderá exceder a gama utilizável de algumas pilhas. Algumas pilhas alcalinas poderão danificar-se a altas temperaturas.

Não utilize objetos afiados para remover as pilhas.

#### **⚠ PRECAUÇÃO**

Contacte o seu departamento local de tratamento de resíduos, de forma a obter instruções para reciclar corretamente as pilhas.

#### ΝΟΤΑ

As pilhas alcalinas perdem uma quantidade significativa da sua capacidade à medida que a temperatura diminui. Utilize pilhas de lítio ao utilizar o dispositivo em temperaturas negativas.

#### Instalar a bateria NiMH

O dispositivo funciona com a bateria NiMH opcional (comprada separadamente) ou com duas pilhas AA (Colocar as pilhas).

- 1 Rode a argola em D para a esquerda e levante-a para remover a tampa.
- 2 Localize a bateria 1).

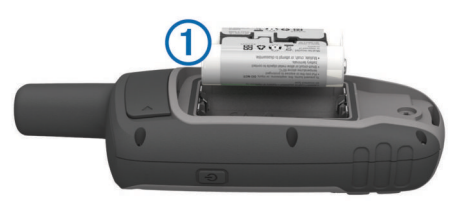

- 3 Introduza a bateria, respeitando a polaridade.
- 4 Pressione a bateria cuidadosamente para o interior do compartimento.
- **5** Volte a colocar a tampa do compartimento da bateria e rode a argola em D para a direita.

#### Carregar a bateria

#### ΝΟΤΑ

Para evitar corrosão, seque cuidadosamente a porta mini-USB, a capa contra intempéries e a área envolvente antes de carregar ou ligar o dispositivo a um computador.

Não tente utilizar o dispositivo para carregar uma bateria que não foi fornecida pela Garmin<sup>®</sup>. Tentar carregar uma bateria que não foi fornecida pela Garmin pode danificar o dispositivo e anular a garantia.

Para ligar a ficha do cabo USB ao dispositivo, poderá ter de remover acessórios opcionais de montagem.

**NOTA:** a bateria não é carregada fora do intervalo de temperaturas de 0 ° a 50 °C (32 ° a 122 °F).

Pode carregar a bateria utilizando uma tomada de parede comum ou uma porta USB no computador.

1 Retire a capa contra intempéries ① da porta mini-USB ②.

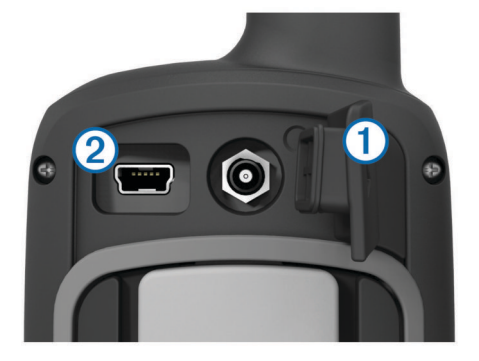

- 2 Ligue a extremidade pequena do cabo USB à porta mini-USB.
- 3 Ligue a extremidade USB do cabo ao adaptador AC ou a uma porta USB do seu computador.
- 4 Ligue o adaptador AC a uma tomada de parede comum. Quando ligar o dispositivo a uma fonte de alimentação, este liga-se.
- 5 Carregue completamente a bateria.

#### Colocar as pilhas

O dispositivo portátil funciona com duas pilhas AA (não incluídas). Utilize pilhas de NiMH ou lítio para obter os melhores resultados.

- 1 Rode a argola em D para a esquerda e levante-a para remover a tampa.
- 2 Insira duas pilhas AA, tendo atenção à polaridade.

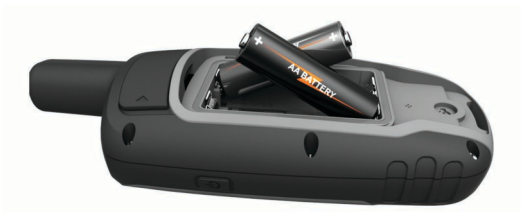

- 3 Volte a colocar a tampa do compartimento da bateria e rode a argola em D para a direita.
- 4 Mantenha premido 🖒.
- 5 Selecione Configuração > Sistema > Tipo de pilhas AA.
- 6 Selecione Alcalina, Lítio, NiMH tradicional ou NiMH précarregado.

#### Ligar o dispositivo

Mantenha premido 🖒.

#### Adquirir sinais de satélite

Pode demorar entre 30 a 60 segundos a adquirir sinais de satélite.

- 1 Dirija-se para uma área aberta.
- 2 Se necessário, ligue o dispositivo.
- Aguarde enquanto o dispositivo procura satélites.
  Um ponto de interrogação pisca enquanto o dispositivo determina a sua posição.
- 4 Selecione 🖞 para abrir a página de estado.
  - apresenta a força do sinal GPS/GLONASS.

Quando as barras estiverem verdes, o dispositivo adquiriu sinais de satélite.

#### Teclas

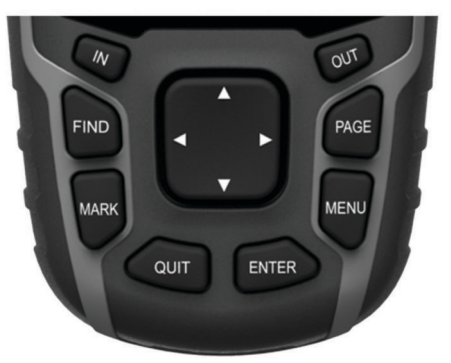

| FIND  | Selecione para abrir o menu de pesquisa.                                                                                                    |  |
|-------|----------------------------------------------------------------------------------------------------|--|
| MARK  | Selecione para guardar a sua posição atual como ponto de passagem.                                                                                       |  |
| QUIT  | Selecione para cancelar ou regressar à página ou menu anteriores.                                                                                        |  |
| ENTER | Selecione para selecionar opções e aceitar mensagens.                                                                                                    |  |
| MENU  | Selecione para abrir o menu de opções da página<br>atualmente aberta. Selecione duas vezes para abrir o menu<br>principal (a partir de qualquer página). |  |
| PAGE  | Selecione para percorrer as páginas principais.                                                                                                    |  |
|       | Selecione ▲, ▼, ◀ ou ► para selecionar opções do menu e mover o cursor do mapa.                                                                          |  |
| IN    | Selecione para aumentar o zoom do mapa.                                                                                                    |  |
| OUT   | Selecione para diminuir o zoom do mapa.                                                                                                    |  |
|       |                                                                                                    |  |

# Navegação

#### Pontos de passagem

Os pontos de passagem são posições que pode registar e guardar no dispositivo.

#### Criar um ponto de passagem

Pode guardar a sua posição atual como um ponto de passagem.

- 1 Selecione MARK.
- Se necessário, selecione um campo para realizar alterações ao ponto de passagem.
- 3 Selecione Concluído.

#### Navegar para um ponto de passagem

1 No menu principal, selecione FIND > Pontos de passagem.

- 2 Selecione um ponto de passagem.
- 3 Selecione Ir.

#### Editar um ponto de passagem

Antes de editar um ponto de passagem, terá de criar um ponto de passagem.

- 1 Selecione Gestor de pontos de passagem.
- 2 Selecione um ponto de passagem.
- 3 Selecione um item para editar, como o nome.
- 4 Introduza as novas informações e selecione Ir.

#### Eliminar um ponto de passagem

- 1 Selecione Gestor de pontos de passagem.
- 2 Selecione um ponto de passagem.
- 3 Selecione MENU > Eliminar.

#### Rotas

Uma rota é uma sequência de pontos de passagem ou localizações que o conduzem ao seu destino final.

#### Criar uma rota

- 1 Selecione Planificador de rotas > Criar Rota > Selecionar 1.º ponto.
- **2** Selecione uma categoria.
- 3 Selecione o primeiro ponto na rota.
- 4 Selecione Utilize.
- 5 Selecione Selecionar próximo ponto para adicionar pontos adicionais à rota.
- 6 Selecione QUIT para guardar a rota.

#### Navegar uma rota guardada

Antes de poder navegar uma rota guardada, terá de criar uma rota.

- 1 Selecione FIND > Rotas.
- 2 Selecione uma rota.
- 3 Selecione Ir.

#### Trajetos

Um trajeto corresponde a um registo do seu caminho. O registo de trajetos contém informações acerca dos pontos ao longo do caminho gravado, incluindo a hora, a localização e a elevação de cada ponto.

#### Visualizar o trajeto atual

- 1 A partir do menu principal, selecione Gestor de trajeto > Trajeto atual.
- 2 Selecione uma opção:
  - Para apresentar o trajeto atual no mapa, selecione Ver mapa.
  - Para apresentar os registos de elevação do trajeto atual, selecione Registos de elevação.

#### Navegar num trajeto guardado

Antes de poder navegar num trajeto guardado, deve guardar um trajeto.

- 1 Selecione FIND > Trajetos.
- 2 Selecione um trajeto guardado.

#### 3 Selecione Ir.

#### Мара

▲ representa a sua localização no mapa. À medida que viaja, ▲ move-se e deixa um registo do trajeto (rasto). Os nomes e os símbolos do ponto de passagem são apresentados no mapa. Quando navega para um destino, a sua rota é marcada por uma linha colorida no mapa.

#### Alterar a orientação do mapa

- 1 No mapa, selecione MENU.
- 2 Selecione Configurar mapa > Orientação.
- 3 Selecione uma opção:
  - Selecione **Norte no Topo** para visualizar o norte no topo da página.
  - Selecione **Trajeto para Cima** para visualizar a direção da viagem atual no topo da página.
  - Selecione Modo Automóvel para visualizar uma perspetiva de automóvel com a direção da viagem no topo.

#### Medir a distância no mapa

Pode medir a distância entre duas posições.

- 1 A partir do mapa, selecione uma posição.
- 2 Selecione MENU > Medir distância.
- 3 Mova o pino para outra posição no mapa.

#### Bússola

Ao navegar, ▲ aponta para o seu destino, independentemente da direção para onde se desloca. Quando ▲ apontar para o topo da bússola eletrónica, está a viajar diretamente em direção ao seu destino. Se ▲ apontar para outra direção, siga nessa direção até que a seta aponte para o topo da bússola.

#### Calibrar a bússola

Para calibrar a bússola eletrónica, tem de estar no exterior, afastado de objetos que possam influenciar os campos eletromagnéticos como carros, edifícios ou linhas elétricas.

O dispositivo tem uma bússola eletrónica de 3 eixos (apenas em modelos GPSMAP 64s e GPSMAP 64 st). Calibre a bússola depois de percorrer grandes distâncias, de se registarem alterações bruscas de temperatura ou quando mudar as pilhas.

- 1 Na bússola, selecione MENU.
- 2 Selecione Calibração da bússola > Iniciar.
- 3 Siga as instruções no ecrã.

#### Navegar com o Avistar e Seguir

Pode apontar o dispositivo para um objeto à distância, bloquear a direção e navegar para o objeto.

**NOTA:** o Avistar e Seguir está disponível apenas nos modelos GPSMAP 64s e GPSMAP 64st.

- 1 Selecione Avistar e Seguir.
- 2 Aponte o dispositivo para um objeto.
- 3 Selecione Bloquear direção > Definir rumo.
- 4 Navegar utilizando a bússola.

#### Computador de Viagem

O computador de viagem apresenta a velocidade atual, as velocidades média e máxima, o odómetro de viagem e outras estatísticas úteis. Pode personalizar o esquema do computador de viagem, painel de instrumentos e campos de dados.

# Informação sobre o dispositivo

#### Especificações

| Tipo de bateria                              | Bateria NiMH ou duas pilhas AA<br>(Alcalinas, NiMH ou lítio de 1,5 V ou<br>inferior) |
|----------------------------------------------|--------------------------------------------------------------------------------------|
| Vida útil da bateria                         | Até 16 horas                                                                         |
| Resistência à água                           | IEC 60529 IPX7                                                                       |
| Intervalo de temperatura de<br>funcionamento | De -20 ° a 70 °C (de -4 ° a 158 °F)                                                  |
| Intervalo de temperatura de<br>carregamento  | De 0 ° a 40 °C (de 32 ° a 104 °F)                                                    |
| Radiofrequência e protocolos                 | 2,4 GHz ANT+; Bluetooth <sup>®</sup> 4.0 (inclui EDR e BLE)                          |
| Distância de segurança em relação à bússola  | 17,5 cm (7 pol.)                                                                     |

#### Calibrar o altímetro barométrico

Pode calibrar manualmente o altímetro barométrico se souber a elevação ou a pressão barométrica corretas.

**NOTA:** o altímetro barométrico está disponível apenas nos modelos GPSMAP 64s e GPSMAP 64st.

- Dirija-se para uma posição onde a elevação ou a pressão barométrica sejam conhecidas.
- 2 Selecione PAGE > Registos de elevação > MENU > Calibração do altímetro.
- 3 Siga as instruções no ecrã.

#### Personalizar os campos de dados

Pode personalizar os campos de dados apresentados em cada página principal.

- 1 Abra a página para a qual irá alterar os campos de dados.
- 2 Selecione MENU.
- 3 Selecione Mudar Campos de dados.
- 4 Selecione o novo campo de dados.
- 5 Siga as instruções no ecrã.

#### Assistência e atualizações

O Garmin Express™ proporciona acesso facilitado a estes serviços para dispositivos Garmin. Alguns serviços poderão não estar disponíveis para o seu dispositivo.

- Registo do produto
- Manuais dos produtos
- Atualizações de software
- Atualizações de mapas
- Veículos, vozes e outros extras

#### **Configurar Garmin Express**

- 1 Introduza a extremidade pequena do cabo USB na porta do dispositivo.
- 2 Ligue a extremidade maior do cabo USB a uma porta USB disponível do computador.
- **3** Visite www.garmin.com/express.
- **4** Siga as instruções no ecrã.

# Obter mais informações

Pode encontrar mais informações sobre este produto no website Garmin.

- · Visite www.garmin.com/outdoor.
- Visite www.garmin.com/learningcenter.
- Visite http://buy.garmin.com ou contacte um revendedor Garmin para obter informações sobre acessórios opcionais e peças de substituição.

#### Obter o manual do utilizador

Pode obter o manual do utilizador mais recente a partir da Web.

- 1 Visite www.garmin.com/support.
- 2 Selecione Manuais.
- **3** Siga as instruções apresentadas no ecrã para selecionar o seu produto.

# Ajustar o brilho da retroiluminação

Uma utilização excessiva da retroiluminação do ecrã pode reduzir significativamente a vida útil da bateria. Pode ajustar o brilho da retroiluminação para maximizar a vida útil da bateria.

**NOTA:** o brilho da retroiluminação pode ser limitado quando a bateria estiver fraca.

- 1 Selecione 🖒.
- 2 Utilize a guia para ajustar o nível da retroiluminação.

O dispositivo pode aquecer se a definição de retroiluminação for elevada.

#### Selecionar o tipo de pilha

- 1 No menu principal, selecione Configuração > Sistema > Tipo de pilhas AA.
- 2 Selecione Alcalina, Lítio, NiMH tradicional, ou NiMH précarregado.

## Instalar um cartão de memória

#### \land AVISO

Não utilize um objeto afiado para retirar pilhas substituíveis pelo utilizador.

Pode instalar um cartão de memória microSD no dispositivo portátil para obter armazenamento de dados adicional ou mapas pré-carregados.

- 1 Rode a argola em D para a esquerda e levante-a para remover a tampa.
- 2 Remova a bateria/pilhas.
- 3 Deslize o suporte de cartões ① para a e levante-o.
- 4 Posicione o cartão de memória com os contactos virados para baixo.

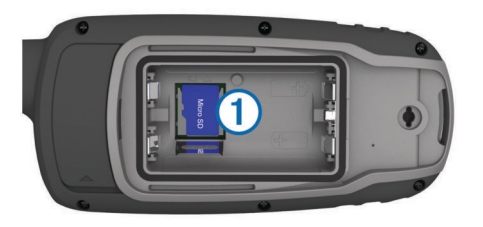

- **5** Feche o suporte de cartões.
- 6 Deslize o suporte de cartões para **≙** para bloqueá-lo.
- 7 Volte a colocar a pilha e a tampa.

## Fixar a correia de pulso

1 Coloque o laço da correia de pulso através da ranhura no dispositivo.

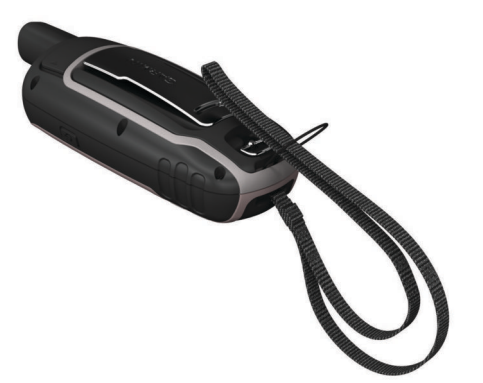

2 Atravesse a outra extremidade da correia através do laço e aperte-a firmemente.

#### Prender o grampo do mosquetão

1 Coloque o grampo do mosquetão ① nas ranhuras localizadas no suporte de fixação ② do dispositivo.

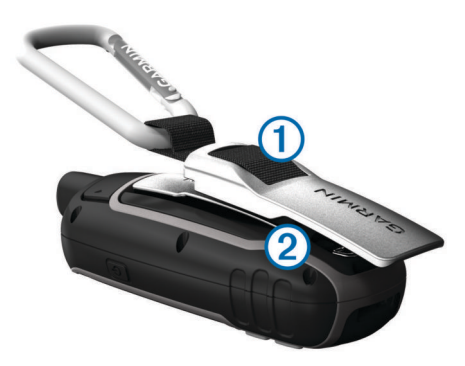

2 Deslize o grampo do mosquetão até sentir que ficou fixo.

#### Remover o grampo do mosquetão

Levante a parte inferior do grampo do mosquetão, e deslizeo para fora do suporte de fixação.

# www.garmin.com/support

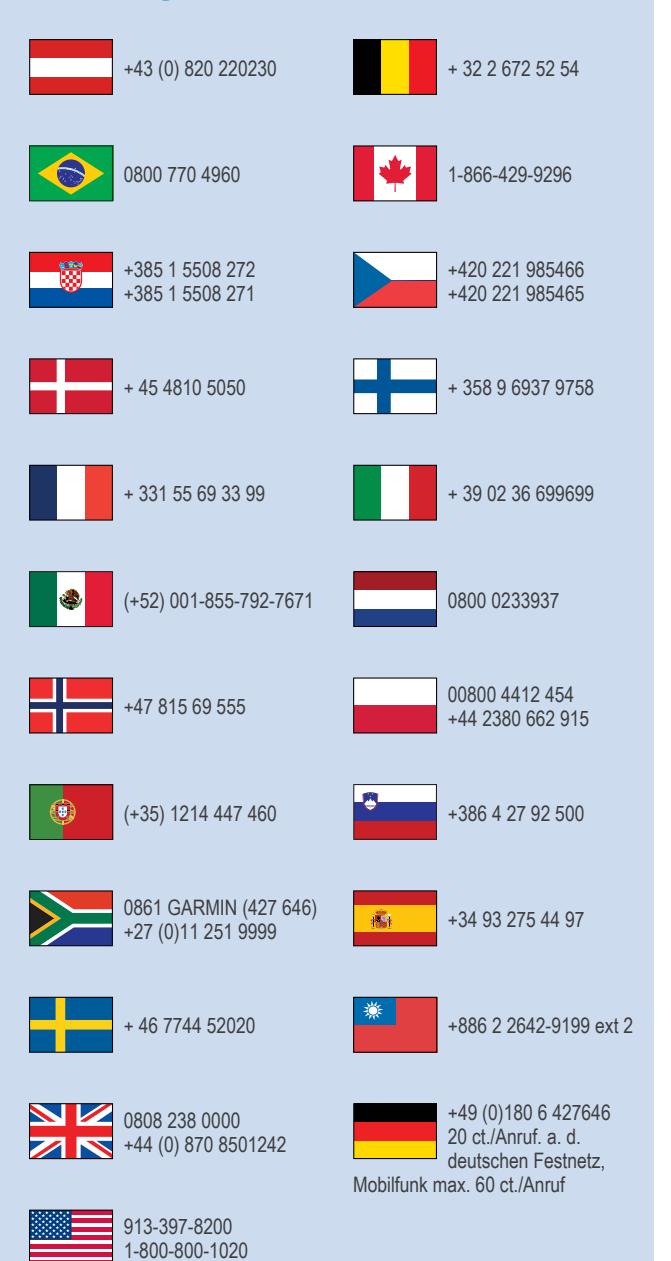

Garmin<sup>®</sup>, o logótipo Garmin e GPSMAP<sup>®</sup> são marcas comerciais da Garmin Ltd. ou das suas subsidiárias, registadas nos EUA e noutros países. ANT+™ e Garmin Express<sup>™</sup> são marcas comerciais da Garmin Ltd. ou das suas subsidiárias. Estas marcas não podem ser utilizadas sem a autorização expressa da Garmin.

A marca nominativa e os logótipos Bluetooth<sup>®</sup> são propriedade da Bluetooth SIG, Inc., sendo utilizadas pela Garmin sob licença. microSD™ e o logótipo microSDHC são marcas comerciais da SD-3C, LLC. Outras marcas comerciais e nomes de marcas são detidos pelos respetivos proprietários.

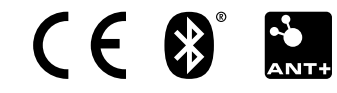